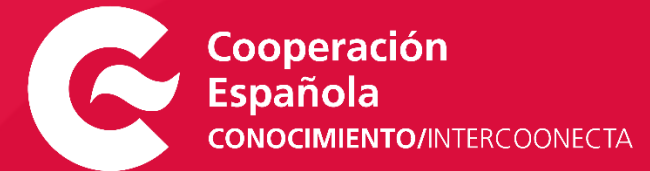

# Registro de usuarias/os en el Área privada de INTERCOONECTA

## de Conocimiento Noticias Búsqueda Área privada

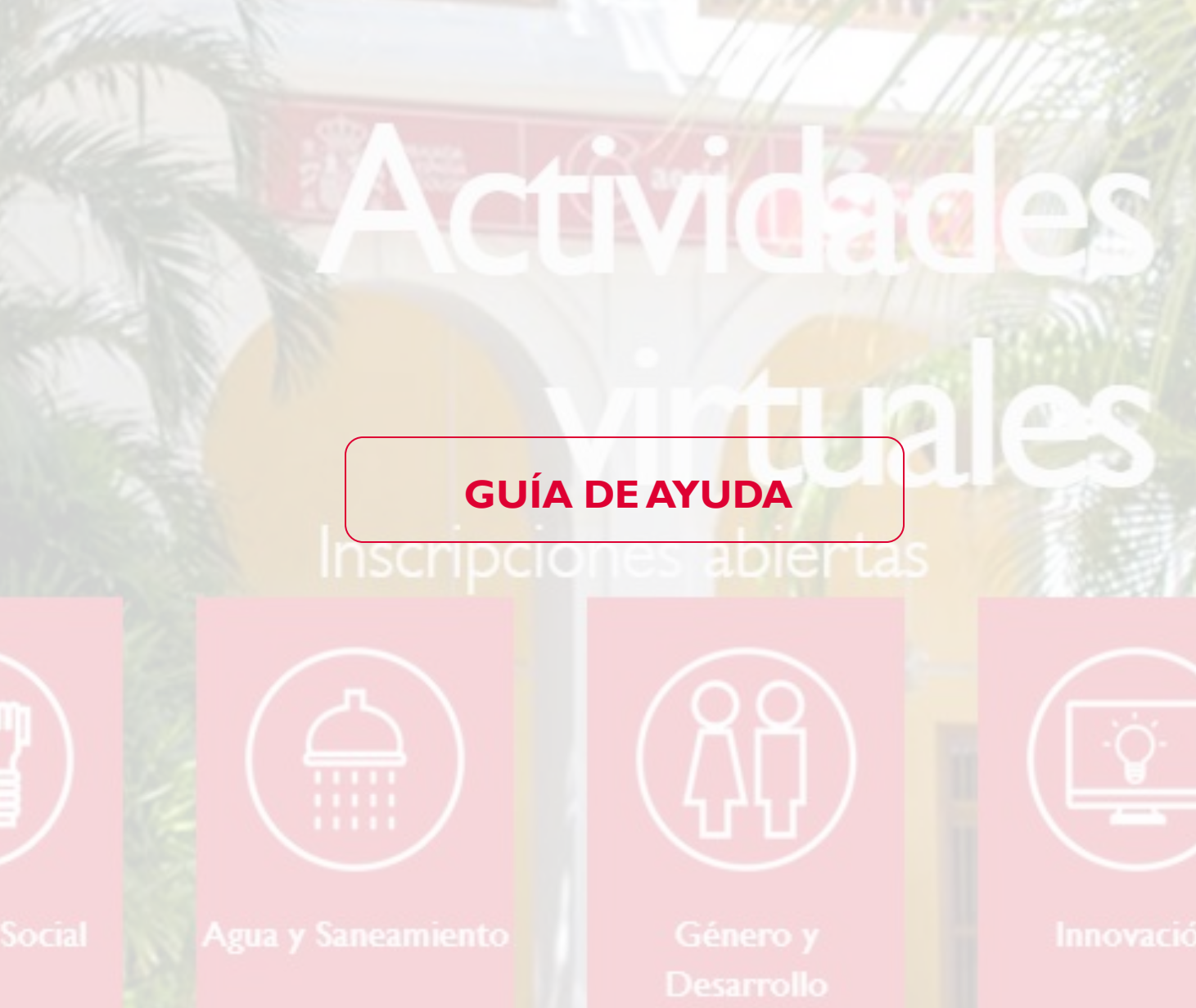

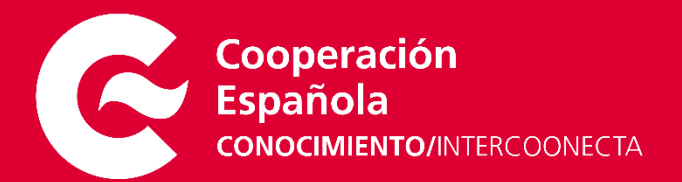

## Registro de usuarias/os en el Área privada de INTERCOONECTA

Para poder inscribirse en alguna de nuestras actividades deberá estar registrado previamente en el portal INTERCOONECTA. En esta guía describimos los pasos y recomendaciones a seguir en el proceso de registro.

#### ÍNDICE

| Antes de realizar su registro          |   |  |
|----------------------------------------|---|--|
| ¿Cómo registrarme en INTERCOONECTA?    | 4 |  |
| I. Acceso al registro                  | 4 |  |
| 2. Datos de registro                   | 5 |  |
| 3. Confirmación del registro           | 8 |  |
| 4. Comprobación del registro realizado | 9 |  |

## ANTES DE REALIZAR SU REGISTRO...

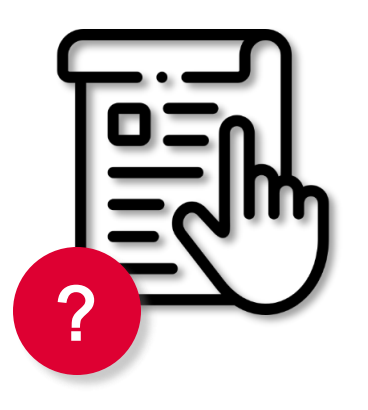

#### **REQUISITOS TÉCNICOS**

Deberá contar con una versión actualizada de su navegador:

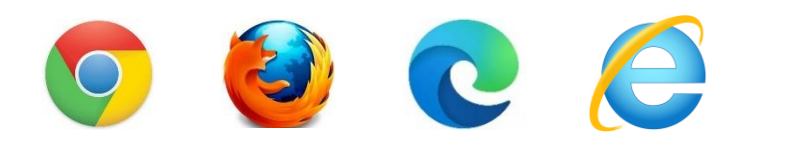

Una vez acceda al formulario de registro, pulse la tecla F5. Este paso refresca la página de navegación y le asegura que está utilizando nuestra última versión.

#### **PROTECCIÓN DE SUS DATOS**

Los datos personales que introduzca a través de nuestra plataforma serán incluidos en el fichero responsabilidad de la Agencia Española de Cooperación Internacional para el Desarrollo (AECID): Centro Virtual de Conocimiento. Puede consultar toda la información relativa a nuestra política de privacidad en el siguiente enlace:

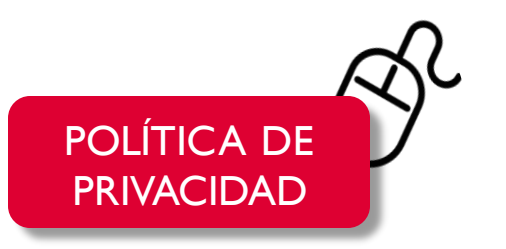

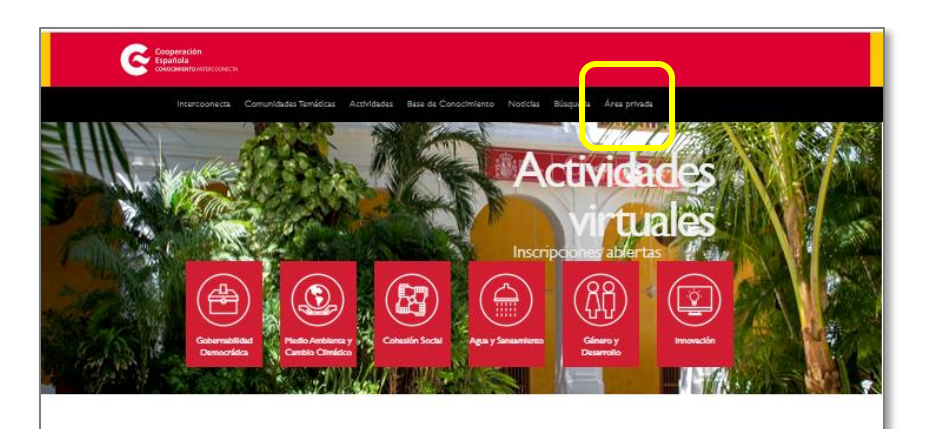

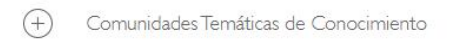

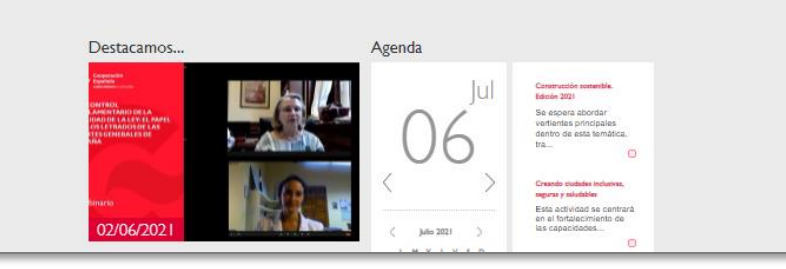

## ACCESOAL REGISTRO

- Acceder al portal web Intercoonecta a través de la siguiente dirección: <u>https://intercoonecta.aecid.es</u>
- 2. Pinchar en la sección ÁREA PRIVADA del menú, en la parte superior derecha.
- 3. El sistema le mostrará la pantalla de <u>Acceso a su área privada</u>. A Dado que no se ha registrado todavía en el portal, deberá pulsar el botón

REGÍSTRESE y comenzar su proceso de registro.

| / leeeso a su al ca   | privada                     |
|-----------------------|-----------------------------|
| INICIE SESIÓN         |                             |
| Nombre de usuario/a * | ¿TODAVÍA NO ESTÁ REGISTRAD  |
|                       | RLG                         |
| Contraseña *          |                             |
|                       | INICIAR SESIÓN              |
|                       | Decorrue el Mourol de Asudo |

| DITOS DE IDENTIFICIO ÓN                                                       |                   |                                                    |                              |
|-------------------------------------------------------------------------------|-------------------|----------------------------------------------------|------------------------------|
| Nombre de usuarte/a *                                                         |                   | Cerree *                                           |                              |
| Cantraaria *                                                                  |                   | Repta Contracta *                                  |                              |
| ia antonaño dein anar 1 a mio american, anto la                               | gue delle haber a | na gua na ana ni bina ni niimana, nama 31/         | ····                         |
| DITCI PRIONALE/CONTLCTD                                                       |                   |                                                    |                              |
| Namire *                                                                      |                   | Primer Apellula *                                  |                              |
| Segunda Apellida                                                              |                   | ines*                                              |                              |
|                                                                               |                   | Schooling on roles                                 | ~                            |
| Fecha nacimiente (ild/mm/aaaa)*                                               |                   | Pais de Nacionabilad *                             |                              |
| diff worksom                                                                  |                   | Selections on relation                             | ~                            |
| Type de Decumente de Mentidad *                                               |                   |                                                    |                              |
| Selections of relation                                                        | ~                 |                                                    |                              |
| Número de Documento de Mentidad *                                             |                   |                                                    |                              |
| Tipe de Via                                                                   |                   | Directio complete*                                 |                              |
| Selections on relation                                                        | ~                 |                                                    |                              |
| Locabilist *                                                                  |                   | Provincia                                          |                              |
| Cideo Postal                                                                  |                   | Pais de Residencia *                               |                              |
|                                                                               |                   | Schooling of school                                | ~                            |
| Teléfone                                                                      |                   | Telefone Calular/Mint                              |                              |
| (Normaniska samplais para llarasita dasita di asimajara, samananda<br>gar 20) |                   | (Normanian sampleta para llamatisa dash<br>per 00) | a di antergione, serverarati |
| in hide a senare la selline de senareira de dese                              |                   |                                                    |                              |

### **DATOS DE REGISTRO**

- En la pantalla de "Registro nuevo usuario/a" rellene al menos los campos obligatorios (siguiendo las <u>recomendaciones</u> indicadas) y pulse el botón ENVIAR ubicado en la parte inferior de su ficha de registro.
- 5. Si todos los datos son válidos, el sistema le mostrará el siguiente aviso:

#### Registro nuevo usuario/a

Sus datos de registro se han grabado correctamente. Se ha enviado un mensaje a la dirección de correo electrónico que ha indicado, para verificar y finalizar el proceso de registro.

Para ello, acceda ahora a su cuenta de correo, localice el mensaje que le hemos remitido (compruebe su carpeta de 'Correo no deseado' o de 'SPAM') y haga click en el enlace que aparece. SOLO ASÍ PODRÁ COMPLETAR SU REGISTRO.

Después ya podrá acceder a su Área Privada y presentar su Candidatura para participar en una Actividad.

#### **DATOS DE REGISTRO** | RECOMENDACIONES

#### **USUARIOY CONTRASEÑA**

- Le recomendamos que utilice un nombre de usuario y una contraseña que pueda recordar posteriormente. Estos serán sus datos de acceso a la plataforma.
- 2. El nombre de usuario no deberá contener espacios intermedios.

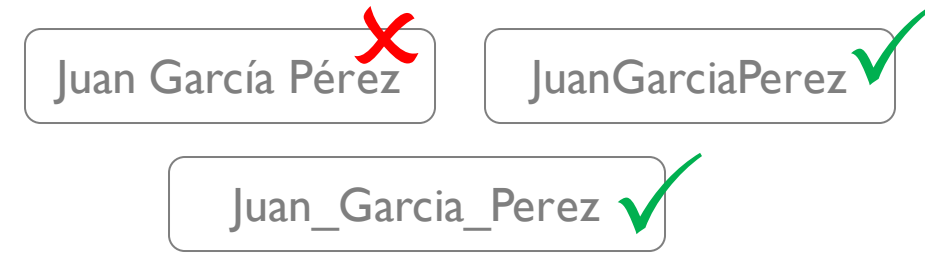

3. En caso de olvido o pérdida, podrá recuperar estos datos posteriormente utilizando su correo electrónico de registro.

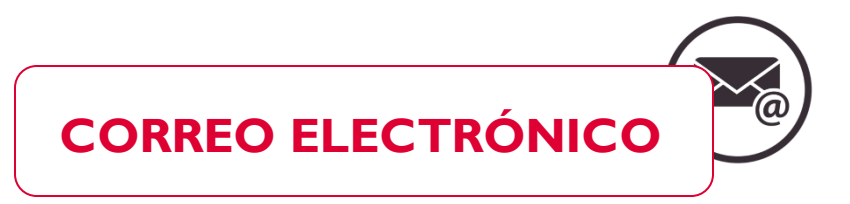

2

- La dirección de correo electrónico que utilice para el registro deberá estar activa y ser accesible ya que se le solicitará confirmación del registro a través de la misma.
- 2. Se recomienda utilizar direcciones de correo electrónico unipersonales, ya sean institucionales o privadas. Si se registra con un correo electrónico genérico al que tengan acceso varias personas, los datos que introduzca en el registro serán vulnerables.
- Una vez registrado, se podrá modificar la dirección de correo electrónico.

#### **DATOS DE REGISTRO** | RECOMENDACIONES

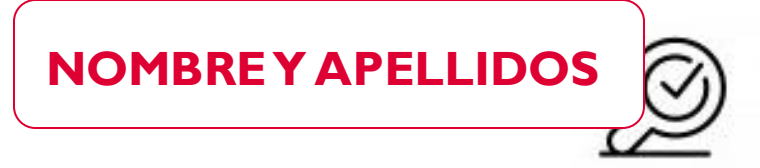

Los datos que se introducen en el registro serán posteriormente utilizados para la elaboración de documentos y comunicaciones generadas en el transcurso de las actividades, tales como diplomas o convocatorias a sesiones. Por este motivo es muy importante que revise ortográficamente su Nombre y Apellidos y comprobar que están escritos correctamente.

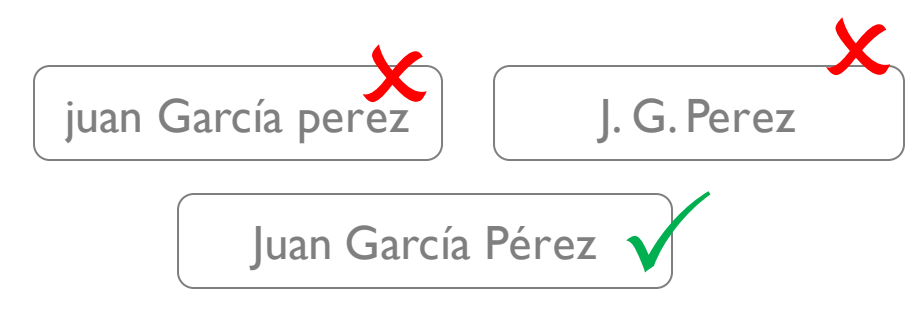

# 

2

- El número de documento identificativo que introduzca en el registro no podrá modificarse posteriormente por lo que solicitamos revise detenidamente este dato.
- Se recomienda introducir en este campo el nº de pasaporte.

## 3 CONFIRMACIÓN DEL REGISTRO

El sistema le enviará un correo electrónico para confirmar su registro.
En el email recibido, deberá pinchar en "haga click aquí".

#### Estimado/a Sr./Sra.

**CONFIRMACIÓN EN 24h** 

El plazo para confirmar su registro

es de 24h, pasado el cual los

datos no confirmados serán

borrados.

Su registro casi ha finalizado, antes de poder acceder a su Área Privada de Intercoonecta debe visitar el siguiente enlace haga click aquí.

Una vez que haya visitado dicha página de verificación será redirigido automáticamente a la página de identificación.

Reciba un cordial saludo.

Mensaje automático generado por Intercoonecta AECID

| Acceso a su área privada |                                                     | 7. |
|--------------------------|-----------------------------------------------------|----|
| INICIE SESIÓN            | ¿TODAVÍA NO ESTÁ REGISTRADO/A?<br><b>Regístrese</b> | 8. |
| iniciar sesión           | Descargue el Manual de Ayuda                        |    |

## ) COMPROBACIÓN DEL REGISTRO REALIZADO

- El enlace recibido en su correo electrónico le dirigirá a la página de Acceso a su área privada.
- Introduzca los datos solicitados y pulse el botón INICIAR SESIÓN para confirmar que su registro ha sido realizado correctamente.

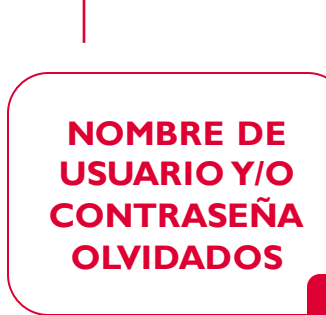

Si ha olvidado su nombre de usuario/a y/o contraseña, pinche en el enlace para recuperarlos.

El sistema enviará los datos de recuperación a la dirección de correo electrónico de su registro.

¿Ha olvidado su contraseña?

#### **MODIFICAR DATOS**

Si necesita modificar alguno de los datos registrados podrá realizarlo (excepto el "Documento

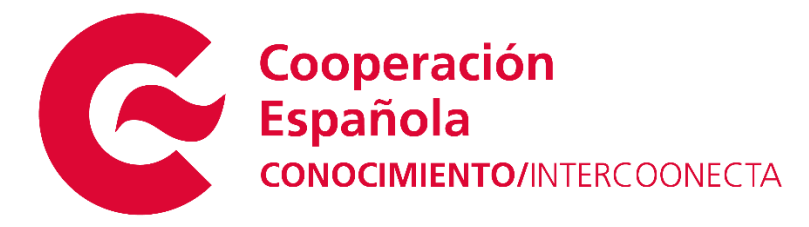

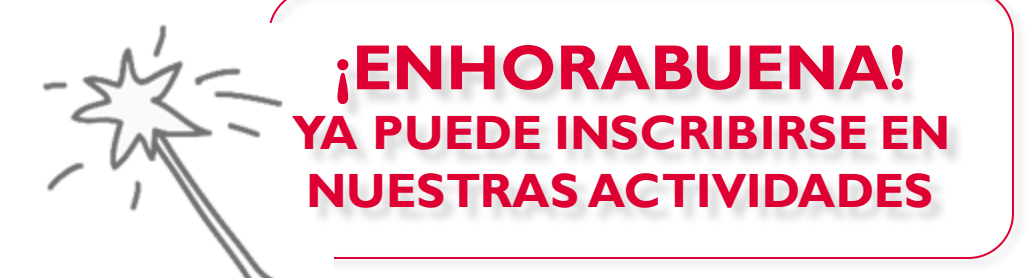

 $\bowtie$  intercoonecta@aecid.es

ACTIVIDADES INTERCOONECTA